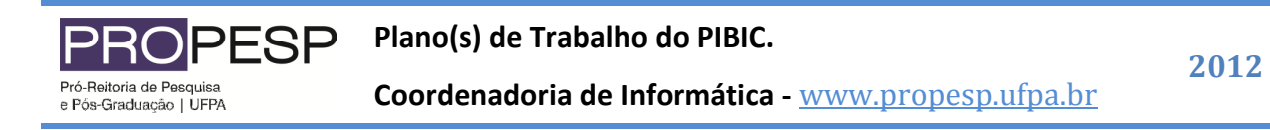

## Sistema PIBIC - www.pibic.ufpa.br

Para criar um Plano de Trabalho clique selecione a função "Plano de Trabalho", conforme a figura 01. Para visualizar esta função passe o cursor do mouse sobre a opção "Dados do Pesquisador", conforme a figura 01.

| -100X-  | Universidade<br>Federal do Pará |                                                      | Conselho Nacional de Desenvolvimento<br>Científico e Tecnológico |
|---------|---------------------------------|------------------------------------------------------|------------------------------------------------------------------|
|         |                                 | Programa Integrado de Bolsas de Iniciação Científica |                                                                  |
| 💯 Senha | Dados do Pesquisado             | r 👥 Bolsistas 🖅 Comprovante 🚄 Termo 🖟 Sair           |                                                                  |
|         | 🚰 Ficha de Inscrição            |                                                      |                                                                  |
|         | 🕜 Planilha                      |                                                      |                                                                  |
|         | 🛅 Curriculum                    | Ficha de Inscrição                                   |                                                                  |
|         | 📝 Plano de Trabalho             | FÁBIO BRAGA DOS SANTOS                               |                                                                  |

Figura 01 – Função "Plano de Trabalho".

## Cadastrando um Plano de Trabalho

Passo 01 – Selecione a função "Plano de Trabalho", conforme a figura 01.

Passo 02 – Clique na opção "Novo", conforme a figura 02.

| Universidad<br>Federal do | de<br>Pará          | L           |               |              |                 | Cons<br>Cient | RCNPq<br>elho Nacional de Desenvolvimento<br>ifico e Tecnológico |
|---------------------------|---------------------|-------------|---------------|--------------|-----------------|---------------|------------------------------------------------------------------|
|                           | Pr                  | ograma Inte | grado de Bols | as de Inicia | ação Científica |               |                                                                  |
| 💋 Senha 💲 Dados           | do Pesquisador      | 👥 Bolsistas | 🔊 Comprovante | è 🗹 Termo    | 🚺 Sair          |               |                                                                  |
|                           | <mark>말</mark> Novo |             | Planos de T   | rabalho      |                 |               |                                                                  |
|                           | intulo              |             |               |              |                 | 🥎 Voltar      |                                                                  |

Figura 02 – Cadastrando um Plano de Trabalho - Função "Novo".

Passo 03 – Você visualizará o formulário para cadastro do plano de trabalho, conforme figura 03. Preencha todos os campos e clique em "Salvar".

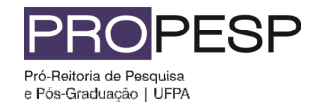

Plano(s) de Trabalho do PIBIC.

Coordenadoria de Informática - www.propesp.ufpa.br

|                                        | Plano de Trabalho                                                                                                    |    |  |  |  |
|----------------------------------------|----------------------------------------------------------------------------------------------------|----|--|--|--|
| ATENÇÃO: Recomer<br>pois se houver dem | nda-se elaborar o plano de projeto antes de preencher o formulário,<br>ora excessiva para envio de informações sua sessão será finalizada |    |  |  |  |
| Projeto do Orientador:                 |                                                                                                    |    |  |  |  |
| Título do Projeto:                     |                                                                                                    | 7  |  |  |  |
| Resumo do Projeto:                     |                                                                                                    | ,  |  |  |  |
| Possui<br>financiamento?               | ăo 🔽                                                                                                    |    |  |  |  |
| Apresente a viabilio<br>estudante:     | dade financeira para o desenvolvimento do sub-projeto do                                                                                  |    |  |  |  |
|                                        |                                                                                                    |    |  |  |  |
|                                        | Sub-projeto do Bolsista                                                                                                    |    |  |  |  |
| Título do Plano                        |                                                                                                    | 7  |  |  |  |
| Objetivos                              |                                                                                                    |    |  |  |  |
| Justificativa                          |                                                                                                    |    |  |  |  |
| Materiais e Métodos                    |                                                                                                    |    |  |  |  |
| Área                                   | Selecione                                                                                                    |    |  |  |  |
| Palavras - Chave                       |                                                                                                    |    |  |  |  |
| Atividades:                            | Inclua as atividades após salvar o plano                                                                                                  |    |  |  |  |
| 🐼 Salvar                               | I Volta                                                                                                    | ar |  |  |  |
|                                        |                                                                                                    |    |  |  |  |

Figura 03 – Formulário de cadastro do Plano de Trabalho.

Passo 04 – Após ter recebido a confirmação que o seu plano de trabalho foi cadastrado você poderá visualizá-lo na selecionando a função "Plano de Trabalho".

**Nota:** Todos os campos do Formulário de Cadastro do Plano de Trabalho são de preenchimento obrigatório.

2012